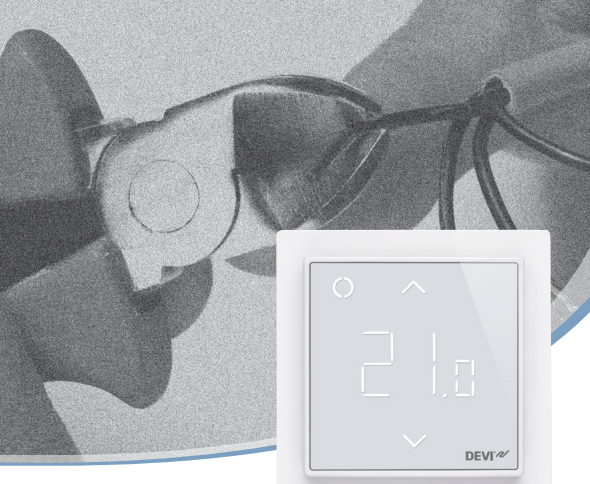

**Installation Guide** 

# **DEVIreg<sup>™</sup> Smart**

Intelligent Electronic Timer Thermostat or Timer Switch with Wi-Fi connectivity and App control

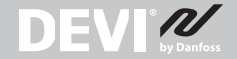

www.DEVI.com

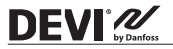

### **Table of Contents**

| 1  | Introduction              |
|----|---------------------------|
| 2  | Technical Specifications  |
| 3  | Safety Instructions       |
| 4  | Mounting Instructions     |
| 5  | Display Symbols           |
| 6  | Configuring               |
| 7  | Settings                  |
| 8  | Warranty                  |
| 9  | Radio Equipment Directive |
| 10 | Disposal Instruction      |
|    |                           |

#### 1 Introduction

DEVIreg<sup>™</sup> Smart is an electronic programmable timer thermostat used for controlling electrical floor heating elements. The thermostat is designed for fixed installation only and can be used for both direct heating of the entire room and for comfort heating of the floor. Among others, the thermostat has the following features:

- A touchscreen display with light.
- An easy-to-follow menu-driven programming and operation (requires an app).

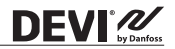

- An installation wizard with room/floor type-specific setup (requires an app).
- Support for multiple frame systems.
- Compatible with several 3rd party NTC sensors.
- Thermostat settings can be specified before installation and imported to the thermostat using a webgenerated code (For DEVIreg™ Touch), or copied from a thermostat in a similar installation. This includes DEVIreg™ Touch thermostats.
- Smart access via app to thermostat settings after installation, for easy access, setup or remote troubleshooting. Thermostat/timer will continuously be updated with newest version of software.
- DEVIreg<sup>™</sup> Smart can be used as a switch for On/Off systems

Regarding Connectivity:

- 10 smart devices (like Smartphone or Tablet) can be connected to 1 thermostat/switch.
- 2 smart devices can be in contact with the thermostat/switch at the same time.

#### DEVIREG<sup>™</sup> SMART REQUIRES WORKING Wi-Fi TO FUNCTION .

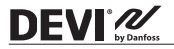

# More information on this product can also be found at: devismart.com

#### 2 Technical Specifications

| Operation voltage                                                | 220-240 V~, 50/60 Hz                                                                                                    |
|------------------------------------------------------------------|----------------------------------------------------------------------------------------------------|
| Standby power<br>consumption                                     | Max. 0,40 W                                                                                                    |
| Relay:<br>Resistive load<br>Inductive load                       | Max. 16 A / 3680 W @ 230 V<br>Max. 1 A cos φ= 0,3                                                                                                    |
| Sensing units*                                                   | NTC 6,8 kOhm at 25 °C<br>NTC 10 kOhm at 25 °C<br>NTC 12 kOhm at 25 °C<br>NTC 15 kOhm at 25 °C<br>NTC 35 kOhm at 25 °C<br>NTC 33 kOhm at 25 °C<br>NTC 47 kOhm at 25 °C |
| Sensing values*:<br>(Default NTC 15 K)<br>0 °C<br>20 °C<br>50 °C | 42 kOhm<br>18 kOhm<br>6 kOhm                                                                                                    |
| Control*                                                         | PWM (Pulse Wide Modulation)                                                                                                    |
| Ambient temperature                                              | 0 °C to 30 °C                                                                                                    |
| Frost protection<br>temperature*                                 | 5 °C to 9 °C (default 5 °C)                                                                                                    |

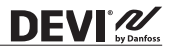

| Temperature range*                  | Room temperature: $5 ^{\circ}$ C to $35 ^{\circ}$ C.<br>Floor temperature: $5 ^{\circ}$ C to $45 ^{\circ}$ C.<br>Max. floor: $20 ^{\circ}$ C to $35 ^{\circ}$ C (if unrecoverable seal is broken then up to $45 ^{\circ}$ C).<br>Min. floor: $10 ^{\circ}$ C to $35 ^{\circ}$ C, only with<br>combination of room and floor sensor. |
|-------------------------------------|----------------------------------------------------------------------------------------------------|
| Sensor failure monitoring*          | The thermostat has a built-in<br>monitoring circuit, which will switch<br>off the heating if the sensor is<br>disconnected or short-circuited.                                                                                                    |
| Timer functions                     | 2 periods per day for DEVIweb <sup>™</sup> .<br>5 periods per day for DEVIsmart App.<br>All clock/date/schedule settings are<br>updated from the cloud.<br>Set-point resolution of timer is<br>30 minutes.                                                                                                    |
| Cable specification max.            | 1x4 mm <sup>2</sup>                                                                                                    |
| Ball pressure test tem-<br>perature | 75 ℃                                                                                                    |
| Pollution degree                    | 2 (domestic use)                                                                                                    |
| Controller type                     | 1C                                                                                                    |
| Software class                      | A                                                                                                    |
| Storage temperature                 | -20 °C to +65 °C                                                                                                    |
| IP class                            | 21                                                                                                    |
| Protection class                    | Class II - 🔲                                                                                                    |

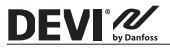

| Dimensions | 85 x 85 x 20-24 mm<br>(in-wall depth: 22 mm) |
|------------|----------------------------------------------|
| Weight     | 127 g                                        |

\* not relevant for switch function

Electrical safety and Electro-Magnetic Compatibility for this product is covered by the compliance with the EN/IEC Standard "Automatic electrical controls for household and similar use":

- EN/IEC 60730-1 (general)
- EN/IEC 60730-2-7 (timer)
- EN/IEC 60730-2-9 (thermostat)

#### 3 Safety Instructions

Make sure the mains supply to the thermostat/switch is turned off before installation.

**Important:** When the thermostat is used to control a floor heating element in connection with a wooden floor or similar material, always use a floor sensor and never set the maximum floor temperature to more than 35 °C.

#### Please also note the following:

 The installation of the thermostat/switch must be done by an authorized and qualified installer according to local regulations.

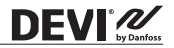

- The thermostat/switch must be connected to a power supply via an all-pole disconnection switch.
- Always connect the thermostat/switch to continuous power supply.
- Do not expose the thermostat/switch to moisture, water, dust, and excessive heat.
- This thermostat/switch can be used by children aged from 8 years and above and persons with reduced physical, sensory or mental capabilities or lack of experience and knowledge, if they have been given supervision or instruction concerning use of the appliance in a safe way and understand the hazards involved, by a person responsible for their safety.
- DEVIreg<sup>™</sup> Smart can modified to work as a timer on/ off switch by downloading new software with new functionality.
- Children should be supervised to ensure that they do not play with the thermostat/switch.
- Switch is designed for permanent operation.
- · Not for fluorescent lamps and filament lamps.
- Cleaning and user maintenance shall not be made by children without supervision.
- Updating to timer switch function may take up to 1 hour. Same time should be expected if function is to be rolled back to thermostat functionality.

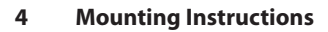

#### Please observe the following placement guidelines:

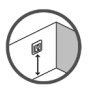

**DEVI** 

Place the thermostat at a suitable height on the wall (typically 80–170 cm). Switch can be placed on free area on the wall.

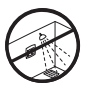

The thermostat/switch should not be placed in wet rooms. Thermostat/switch must be placed outside zone 2. Place it in an adjacent room and use floor sensor only. Always place the thermostat/switch according to local regulation on IP classes.

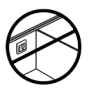

Do not place the thermostat on the inner side of a poorly insulated exterior wall.

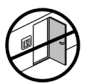

Always install the thermostat at least 50 cm from windows and doors, due to draft, when using regulation in: floor and room mode or room alone mode.

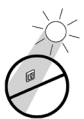

Do not place the thermostat in a way that it will be exposed to direct sunlight.

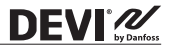

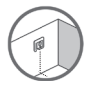

- Note for thermostat: A floor sensor is recommended in all floor heating applications and **mandatory** to thin mats and under wooden floors to reduce the risk of over-heating the floor.
- Place the floor sensor in a protecting plastic conduit in the floor construction in an appropriate place, where the floor is not exposed to sunlight or draft from door openings.
- Equally distant and >2 cm from the heating cables on both sides.
- The conduit should be flush with the floor surface, countersink the conduit if necessary and possible.

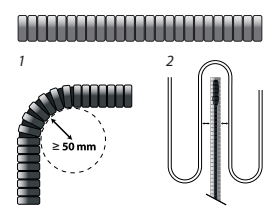

- Route the conduit to the connection box.
- The bending radius of the conduit must be min 50 mm.

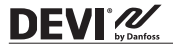

#### Follow the steps below to mount the thermostat/switch:

- 1. Unpack thermostat/switch.
- 2.1. Connect the thermostat according to the connection diagram.

The screen of the heating cable must be connected to the earth conductor of the power supply cable by using a separate connector.

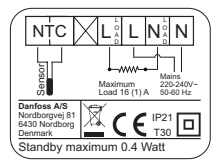

**Note:** Always install the floor sensor in a conduit in the floor.

2.2. Connect the switch according to the connection diagram.

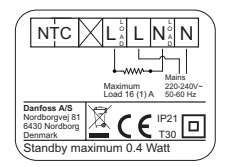

3. Fasten the thermostat/switch firmly to a flush mounted wall box or an exterior wall box by driving

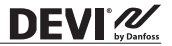

the screws through the holes in each side of the thermostat/switch.

- 4. Add the frame before assembling of top part to the snap locks/bottom part.
- Click the front part module in place. Pay attention, in relation to the female header, in not to bending the connectors. Press carefully until the frame is fixed against the rubber gasket.

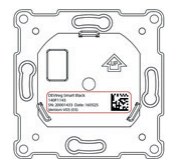

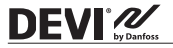

Important: Do NOT press in the center of the display screen.

When mounting and reassembling the thermostat/switch.

Press your fingers under the top of the front part and pull toward you until it releases from the snap lock:

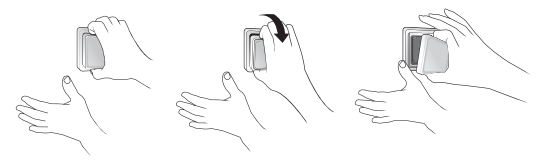

To ensure that the batteries are fully charged, the thermostat/switch shall be connected to main supply for minimum 15 hours.

All other settings are stored permanently.

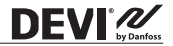

#### 5 Display Symbols

Top part main functionalities are to support user interface through display and hold all the controller logic.

Display main functionalities are to show the current status of the thermostat/switch and recognize the user actions from the buttons. Display consists of different buttons, numbers and symbols.

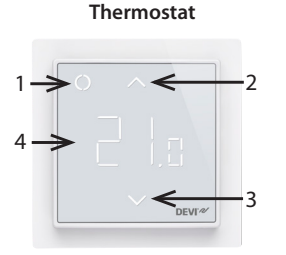

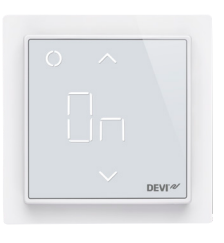

Switch

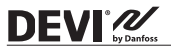

| Nr. | Туре          | Description                                                                                                    |
|-----|---------------|----------------------------------------------------------------------------------------------------|
| 1   | Button/Symbol | Control button                                                                                                    |
| 2   | Button/Symbol | Arrow Up button                                                                                                    |
| 3   | Button/Symbol | Arrow Down button                                                                                                    |
| 4   | Symbol        | Thermostat function: 3 digit 7 seg-<br>ment numbers with comma separator<br>for temperature indication. Timer<br>switch function: "On"/"Off" text. |

#### Symbol indications

| Indication            | Mode/State           | Description                                                          |
|-----------------------|----------------------|----------------------------------------------------------------------|
| Blue - blinking       | Access Point<br>Mode | Thermostat/switch ready for<br>set-up                                |
| Blue                  | Access Point<br>Mode | Smart phone connected<br>directly to thermostat/switch<br>for set-up |
| Red - blinking        | Fault state          | Displays Error code                                                  |
| Red - slow<br>pulsing | Active Mode          | Indicating heating the floor<br>(Relay on)                           |
| Green - constant      | Active Mode          | Thermostat/switch active and connected to Wi-Fi (Relay off)          |

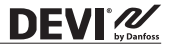

| Green – blinking                             | Active Mode<br>& Access<br>Point Mode | Thermostat/switch waiting for confirmation of action |
|----------------------------------------------|---------------------------------------|------------------------------------------------------|
| Arrows –<br>blinking rapidly<br>when touched | Active Mode                           | Safety lock is on                                    |

#### Interaction directly on thermostat

| Function                          | Button                                                         | Description                                                                                    |  |
|-----------------------------------|----------------------------------------------------------------|------------------------------------------------------------------------------------------------|--|
| Turn<br>thermostat/<br>switch on  | 1. Touch any button<br>2. Touch control but-<br>ton (1)        | Thermostat/switch<br>turn on and display<br>temperature or On/Off<br>states                    |  |
| Turn<br>thermostat/<br>switch off | 1. Touch any button<br>2. Touch and hold<br>control button (1) | Thermostat/switch<br>display will turn on<br>Thermostat switch<br>count down and switch<br>off |  |
| Adjust set-<br>point              | Up (2)                                                         | Overrule timer and<br>switch on/temporary<br>set point                                         |  |
|                                   | Down (3)                                                       | Overrule timer and<br>switch off/temporary<br>set point                                        |  |

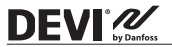

| Frost protec-<br>tion | Touch and hold Con-<br>trol (1) for 1 sec.                                                                  | Deactivate frost protec-<br>tion          |
|-----------------------|----------------------------------------------------------------------------------------------------|-------------------------------------------|
| Safety lock           | Touch and hold Up (2)<br>+ Down (3) for 3 sec.                                                              | Activate/Deactivate<br>safety lock        |
| Factory<br>restore    | Touch and hold<br>Control (1) + Up (2)<br>for 5 sec.<br>After that touch<br>Control (1) again to<br>confirm | Activates factory<br>restore state        |
| Away mode             | Touch and hold<br>Control (1) for 1 sec. to<br>deactivate Away mode                                         | Activate/Deactivate<br>Away/Vacation mode |

#### Error codes

When the error occurs and is resolved, the thermostat, in some cases, will require a restart to start heating again.

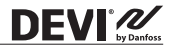

| Error<br>type                          | Nr. | Description                                                   | Solution                                    | Need restart                                                                                                 |
|----------------------------------------|-----|---------------------------------------------------------------|---------------------------------------------|----------------------------------------------------------------------------------------------------|
| Floor<br>Sensor<br>discon-<br>nected   | E1  | Connection<br>to sensor is<br>lost                            | Contact<br>service                          | The thermostat<br>requires a restart<br>to operate again.                                                    |
| Floor<br>Sensor<br>short-<br>circuited | E2  | Sensor short-<br>circuited                                    | Contact<br>service                          | The thermostat<br>requires a restart<br>to operate again.                                                    |
| Thermo-<br>stat over-<br>heated        | E3  | Thermostat<br>is overheat-<br>ed, heating is<br>turned off    | Wait until<br>thermo-<br>stat cools<br>down | The thermostat<br>requires no<br>restart, but will<br>start heating<br>when the<br>temperature is<br>lowered |
| Unrecov-<br>erable<br>error            | E4  | Room<br>temperature<br>sensor value<br>too high or<br>too low | Contact<br>service                          | The thermostat<br>requires a restart<br>to operate again.                                                    |

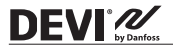

#### **Communication Error Codes**

| Communication<br>error      | Nr. | Description                                                           |
|-----------------------------|-----|-----------------------------------------------------------------------|
| Wrong SSID or<br>password   | C1  | STA trying to connect to the AP                                       |
| No IP address               | C2  | STA - connection acquired, no IP yet, waiting for configuration data. |
| No internet con-<br>nection | C3  | STA connected and has an IP from DHCP server.                         |

## 6 Configuring

#### Download App

Download the DEVIsmart<sup>™</sup> app from App Store or Google Play or at devismart.com.

Find Wi-Fi name and password for the Wi-Fi network, that you would like to connect your thermostat/switch to. If in doubt contact network administrator or internet service provider.

Identify your floor sensor type ( in kOhm).

Identify your installed output (in W), from label on the heating element/equipment.

Power on the thermostat, and it will show "-" in the display. Then it is ready to be configured using your iPhone and Android device.

Open the DEVIsmart<sup>™</sup> App. Follow instructions and setup flow in the App.

#### DEVIreg<sup>™</sup> Smart indication

The DEVIreg™ Smart shows "--" indicating that power is ON, but still need to be configured.

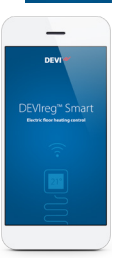

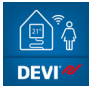

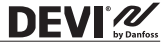

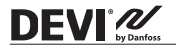

## 7 Settings

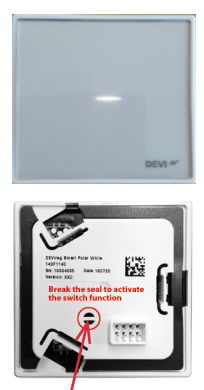

#### IMPORTANT DURING THERMOSTAT SET-UP

Select whether only a floor sensor or a combination of room and floor sensor should be used.

A "room only" option is also available, but requires that you have to break the small plastic seal and the seal in the print board below, on the back of the display module, e.g. using a screwdriver; reset is needed; it will be possible to set the

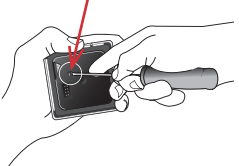

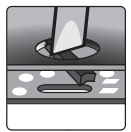

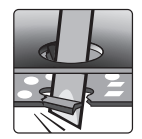

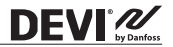

maximum floor temperature up to 45 °C. Furthermore, it will be possible to use only a room sensor. However, this option is not recommended due to an increased risk of overheating the floor.

**IMPORTANT:** When the thermostat is used to control a floor heating element in connection with a wooden floor or similar material, always use a floor sensor and never set the maximum floor temperature to more than 35 °C.

**Note:** Please contact the floor supplier before changing the maximum floor temperature and be aware of the following:

- The floor temperature is measured there, where the sensor is placed.
- The temperature of the bottom of a wooden floor can be up to 10 °C higher than the top.
- Floor manufactures often specify the max. temperature on the top surface of the floor.

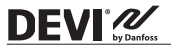

| Thermal<br>resistance<br>[m <sup>2</sup> K/W] | Examples of<br>flooring                                  | Details<br>kg/m³   | Approximate set-<br>ting for 25°C floor<br>temperature |
|-----------------------------------------------|----------------------------------------------------------|--------------------|--------------------------------------------------------|
| 0,05                                          | 8 mm HDF based<br>laminate                               | > 800              | 28 °C                                                  |
| 0,10                                          | 14 mm beech<br>parquet                                   | 650 - 800          | 31 ℃                                                   |
| 0,13                                          | 22 mm solid oak<br>plank                                 | > 800              | 32 ℃                                                   |
| < 0,17                                        | Max. carpet thick-<br>ness suitable for<br>floor heating | acc. to<br>EN 1307 | 34 °C                                                  |
| 0,18                                          | 22 mm solid fir<br>planks                                | 450 – 650          | 35 ℃                                                   |

#### IMPORTANT DURING SWITCH SET-UP

To use the switch function, it requires that you have to break the small seals on the back of the display module, e.g. using a screwdriver, by the same actions as described for thermostat.

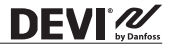

#### 8 Warranty

#### A 5-year product warranty is valid for:

• thermostats: DEVIreg<sup>™</sup> Smart.

Should you, against all expectations, experience a problem with your DEVI product, you will find that Danfoss offers DEVIwarranty valid from the **date of purchase** on the following conditions: During the warranty period Danfoss shall offer a new comparable product or repair the product if the product is found to be faulty by reason of defective design, materials or workmanship. The repair or replacement.

The decision to either repair or replace will be solely at the discretion of Danfoss. Danfoss shall not be liable for any consequential or incidental damages including, but not limited to, damages to property or extra utility expenses. No extension of the warranty period following repairs undertaken is granted.

The warranty shall be valid only if the WARRANTY CERTIFICATE is completed correctly and in accordance with the instructions, the fault is submitted to the installer or the seller without undue delay and proof of purchase is provided. Please note that the WARRANTY CERTIFICATE must be filled in, stamped and signed by the authorized installer performing the installation (Installation date must be indicated). After the installation is performed, store and keep the WARRANTY CERTIFICATE and purchase documents (invoice, receipt or similar) during the whole warranty period.

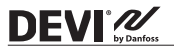

DEVIwarranty shall not cover any damage caused by incorrect conditions of use, incorrect installation or if installation has been carried out by non-authorized electricians. All work will be invoiced in full if Danfoss is required to inspect or repair faults that have arisen as a result of any of the above. The DEVIwarranty shall not extend to products which have not been paid in full. Danfoss will, at all times, provide a rapid and effective response to all complaints and inquiries from our customers.

The warranty explicitly excludes all claims exceeding the above conditions.

For full warranty text visit **www.devi.com.** devi.danfoss.com/en/warranty/

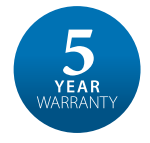

| WAR                              | RANTY CERTIFICA                | ТΕ    |
|----------------------------------|--------------------------------|-------|
| The DEVIwarranty is granted      | l to:                          |       |
| Address                          |                                | Stamp |
| Purchase date                    |                                |       |
| Serial number of the<br>product  |                                |       |
| Product                          | Art. No.                       |       |
| *Connected output [W]            |                                |       |
| Installation Date<br>& Signature | Connection Date<br>& Signature |       |
| *Not mandatory                   |                                |       |

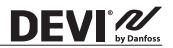

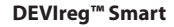

## 9 Radio Equipment Directive

DEVI 2

#### SIMPLIFIED EU DECLARATION OF CONFORMITY

The simplified EU declaration of conformity referred to in article 10(9) shall be provided as follows: Hereby, Danfoss A/S declares that the radio equipment type i.e. DEVIreg Smart is in compliance with Directive 2014/53/EU.

The full text of the EU declaration of conformity is available at the following internet address: **devi.danfoss.com** 

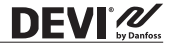

#### 10 Disposal Instruction

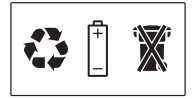

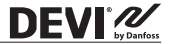

Danfoss A/S

Nordborgvej 81 6430 Nordborg, Syddanmark Denmark

#### IMPORTER UK:Danfoss Ltd., 22 Wycombe End, HP9 1NB, GB

#### Danfoss A/S

DEVI · devi.com · +45 7488 2222 · EH@danfoss.com

Any information including, but not limited to informations understood product its any latitude uses adouted using worked, dimensione, ageatity or any state to test in a data in product in annuals, catalogues descriptions, and antimisenses, its and workers workers and antibiated and antibiated and antibiated and and and antibiated and and and antibiated and and antibiated and and antibiated and and antibiated and and antibiated and and antibiated and and antibiated and and antibiated and and antibiated and antibiated antibiated and antibiated antibiated and antibiated antibiated antibiated and antibiated antibiated and antibiated antibiated and antibiated antibiated antibiated antibiated antibiated antibiated and antibiated antibiated antibiated antibiated antibiated antibiated antibiated antibiated and antibiated antibiated antibia product. All trademarks in this material are property of Danfoss A/S or Danfoss group companies. Danfoss and the Danfoss jogo are trademarks of Danfoss A/S. All tights reserved